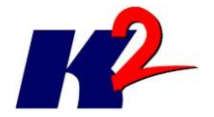

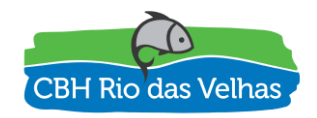

# PLATAFORMA SIGA RIO DAS VELHAS

# **RELATÓRIO DO MÓDULO ADMIN**

ATO CONVOCATÓRIO Nº 006/2016 CONTRATO DE GESTÃO IGAM Nº 002/IGAM/2012 08/2017

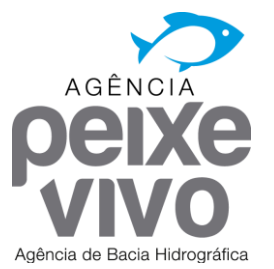

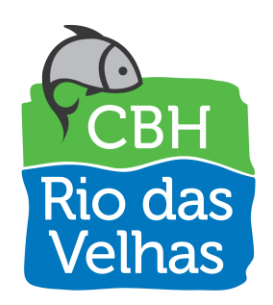

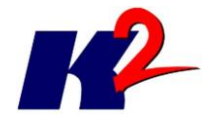

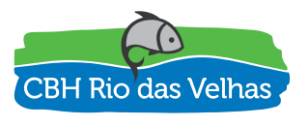

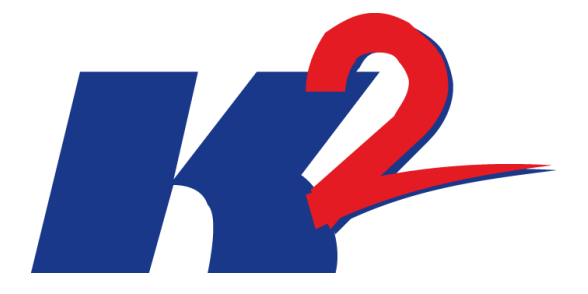

# PLATAFORMA SIGA RIO DAS VELHAS

# **RELATÓRIO DO MÓDULO ADMIN**

# ATO CONVOCATÓRIO Nº 006/2016 CONTRATO DE GESTÃO IGAM Nº 002/IGAM/2012 08/2017

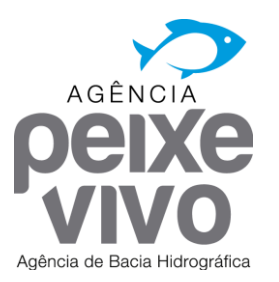

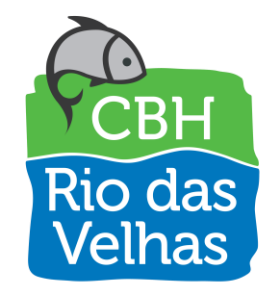

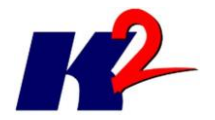

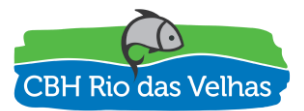

| 1.0     | 11/08/201<br>7 | Versão Inicial  |                  |                     |                      |
|---------|----------------|-----------------|------------------|---------------------|----------------------|
|         |                |                 |                  |                     |                      |
|         |                |                 |                  |                     |                      |
|         |                |                 |                  |                     |                      |
| Revisão | Data           | Descrição Breve | Ass. do<br>Autor | Ass. do<br>Superior | Ass. de<br>Aprovação |
|         |                |                 |                  |                     |                      |

# PLATAFORMA SIGA RIO DAS VELHAS RELATÓRIO DO MÓDULO ADMIN

| Elaborado por: K2 Sistemas                      | Supervision | ado por:       |                |
|-------------------------------------------------|-------------|----------------|----------------|
| Aprovado por:                                   | Revisão     | Finalidade     | Data           |
|                                                 | 1           | 3              | 11/08/201<br>7 |
| Legenda Finalidade [1] Para Inform<br>Aprovação | mação [2] F | Para Comentári | io [3] Para    |

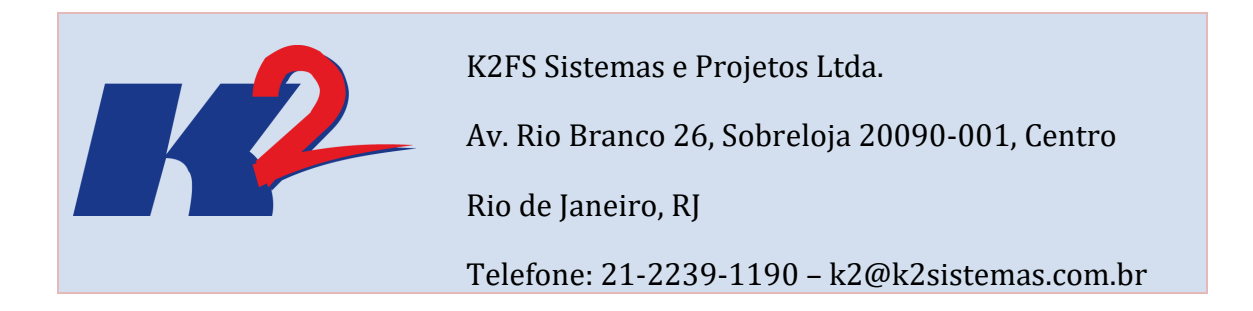

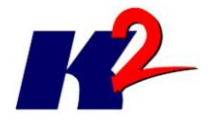

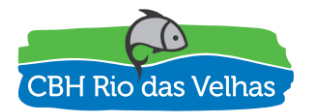

# Apresentação do Trabalho

O presente documento "RELATÓRIO DO MÓDULO ADMIN" contem as informações relacionadas as entregas do nono mês referente ao módulo admin.

O módulo Admin é o responsável pelo controle dos processos do SIGA Rio das Velhas, gerenciando os usuários a partir da definição de perfis de acesso. Os diferentes perfis de acessos serão associados aos usuários do sistema, liberando o acesso e as funcionalidades de acordo com a Política de Acesso definida pela AGB de forma a garantir a integridade das informações. Indicarão quais serão as funcionalidades, o nível de acesso do usuário dentro de cada módulo.

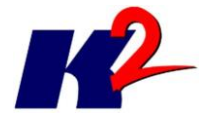

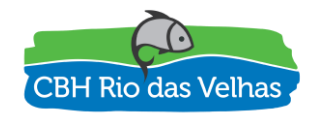

# Índice Analítico

| 1) Introdução                            | 7  |
|------------------------------------------|----|
| 2) Publicação                            | 7  |
| 3) Área restrita                         | 7  |
| 4) Gestão de Perfis                      | 10 |
| 4.1) AGB-ADM                             | 10 |
| 4.2) AGB-STAFF                           | 10 |
| 4.3) Público Interessado e Público Geral | 10 |
| 5) Gestão de Usuários                    | 11 |
| 6) Gestão do SIPLAN                      | 14 |
| 7) Gestão das Outorgas / Portarias       | 17 |
| 7.1) Concessão e Renovação               | 18 |
| 7.2) Cancelamento                        | 20 |
| 7.3) Retificação                         | 21 |
| 7.4) Shapefile                           | 21 |
| 8) Gestão de Mapas e Camadas (VelhasMap) | 22 |

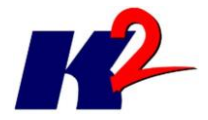

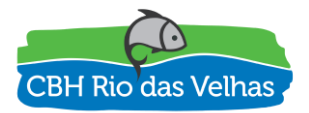

# Lista de Figuras

| 1) Introdução                            | 7  |
|------------------------------------------|----|
| 2) Publicação                            | 7  |
| 3) Área restrita                         | 7  |
| 4) Gestão de Perfis                      | 10 |
| 4.1) AGB-ADM                             | 10 |
| 4.2) AGB-STAFF                           | 10 |
| 4.3) Público Interessado e Público Geral | 10 |
| 5) Gestão de Usuários                    | 11 |
| 6) Gestão do SIPLAN                      | 14 |
| 7) Gestão das Outorgas / Portarias       | 17 |
| 7.1) Concessão e Renovação               | 18 |
| 7.2) Cancelamento                        | 20 |
| 7.3) Retificação                         | 21 |
| 7.4) Shapefile                           | 21 |
| 8) Gestão de Mapas e Camadas (VelhasMap) | 22 |

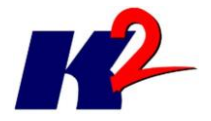

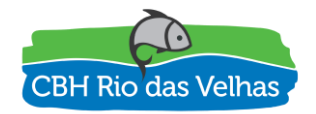

# Módulo ADMIN

# 1) Introdução

Na sequência do desenvolvimento do projeto da construção da plataforma SIGA Rio das Velhas, a nona etapa consistiu na construção e configuração do módulo Admin, conforme previsto no cronograma físico-financeiro e no item 6.8.4 do Termo de Referência.

# 2) Publicação

A plataforma SIGA Rio das Velhas, publicada no domínio de internet <u>http://siga.cbhvelhas.org.br</u>, tem como um de seus componentes o Módulo Admin, cuja função é gerenciar o acesso dos usuários aos módulos SIPLAN e VelhasMap, a partir dos perfis e permissões de acesso definidos na Política de Acesso da AGB.

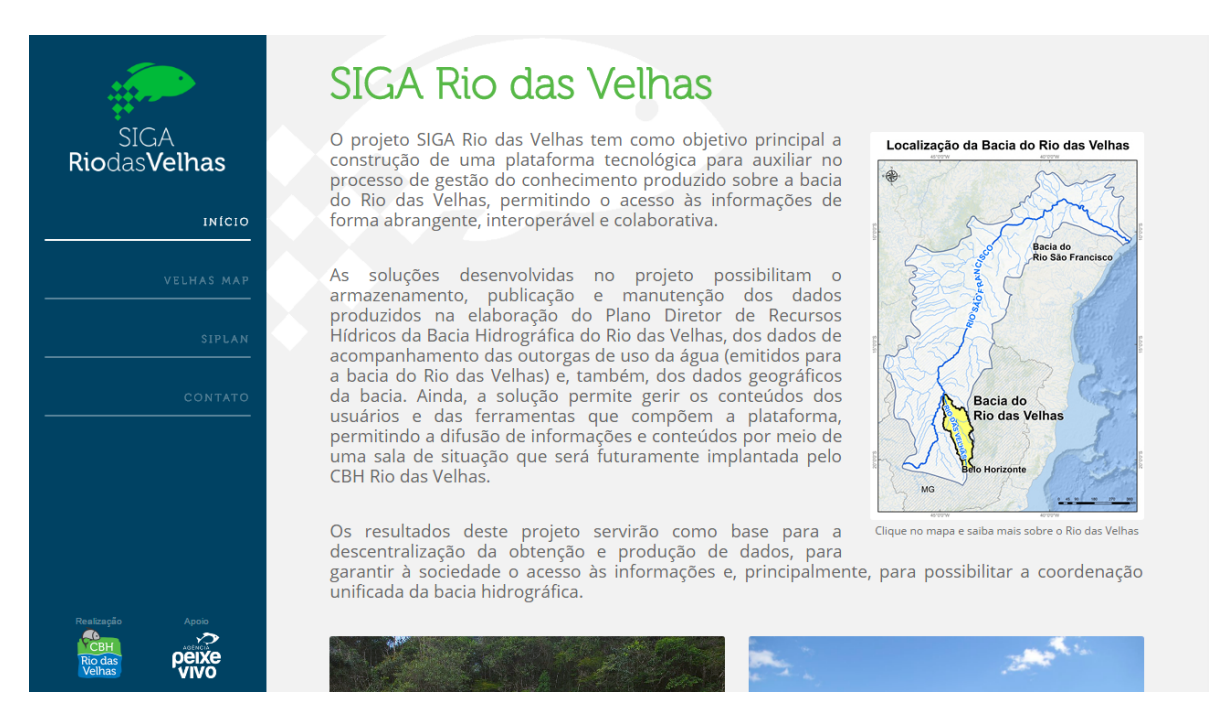

Figura 1 – Página principal SIGA Rio das Velhas

# 3) Área restrita

As informações dos módulos SIPLAN e VelhasMap são de acesso livre ao público, tendo sido criada uma Área Restrita cujo acesso é limitado a um conjunto de usuários com atribuições de gerenciamento do sistema, contendo funcionalidades

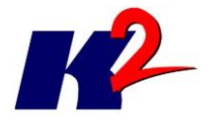

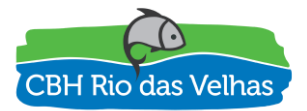

referentes ao processo de gestão das informações, visando garantir a integridade das informações.

Para o acesso a estas funcionalidades localizadas na área restrita, é necessária autenticação com login e senha, mediante a ferramenta CMS.

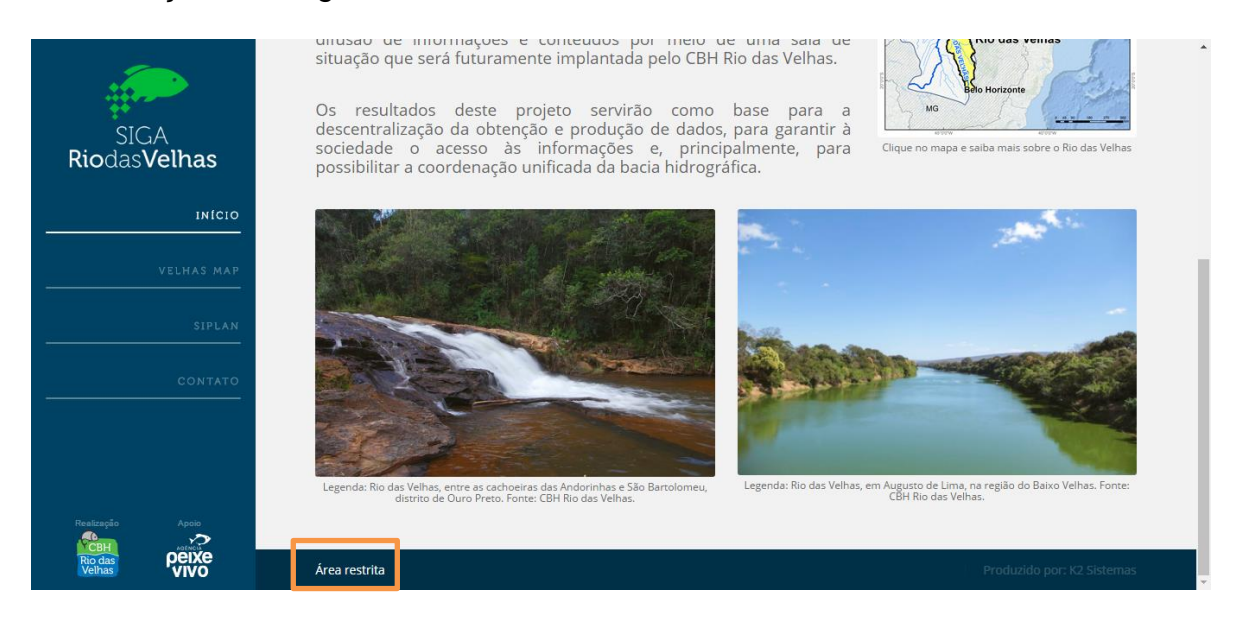

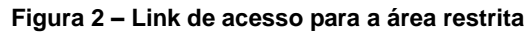

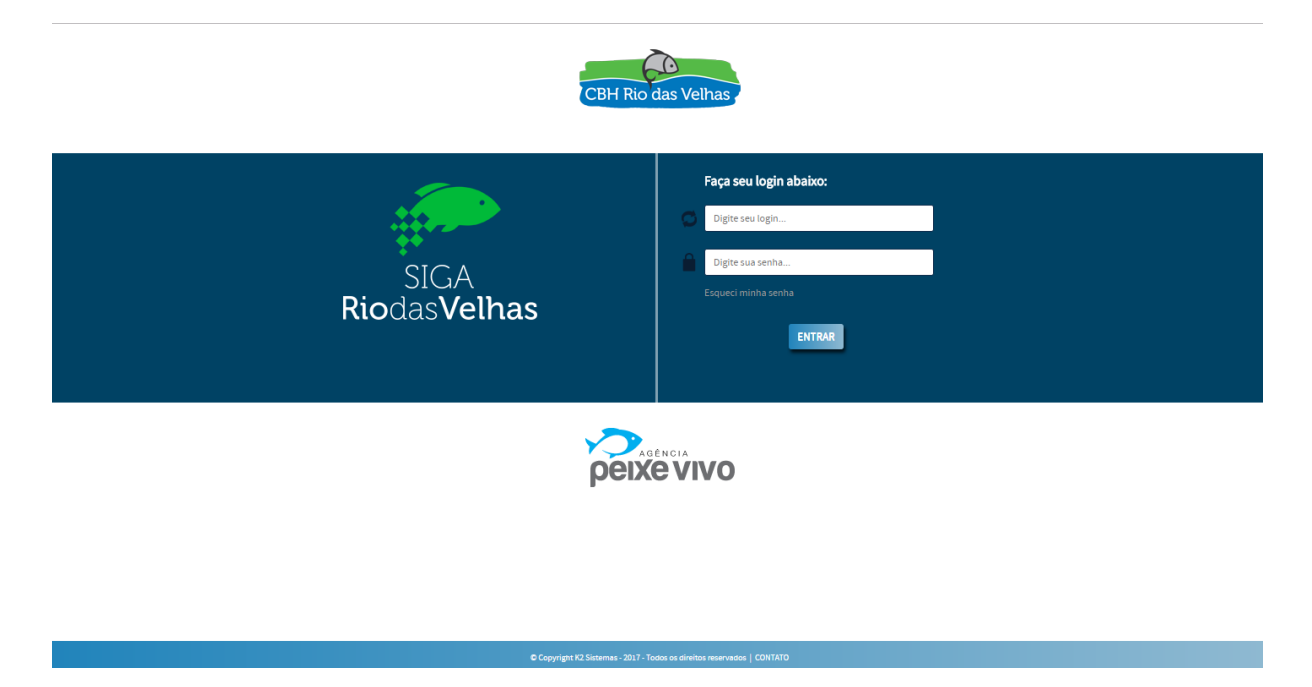

Figura 3 - Página de autenticação da área restrita

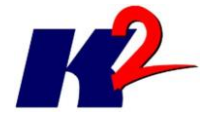

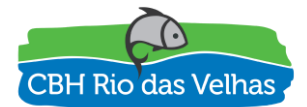

| SIGA Rio das Velhas - Gerenciador de conteúdo                                |
|------------------------------------------------------------------------------|
| Home SIPLAN v Outorgas v Cadastros v Admin v Eu v 🕡 v Sair                   |
| ⊘ Home                                                                       |
|                                                                              |
| Boa tarde, Admin [admin]. Obrigado por usar o sistema "SIGA Rio das Velhas". |
| Seu acesso anterior ao sistema aconteceu em 02/08/2017 14:49.                |
| Voce to i identificado como "Cliente - AGB_ADM" do grupo "[Generico]"".      |
|                                                                              |
|                                                                              |
|                                                                              |
|                                                                              |
|                                                                              |
|                                                                              |
|                                                                              |
|                                                                              |
|                                                                              |
|                                                                              |
|                                                                              |
|                                                                              |
|                                                                              |
|                                                                              |
|                                                                              |
|                                                                              |
|                                                                              |

#### Figura 4 - Página principal da área restrita

#### **VELHAS**MAP

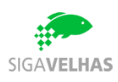

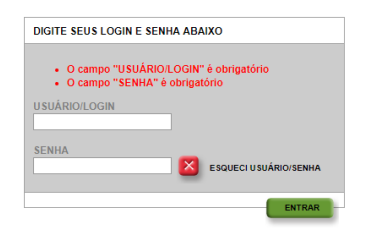

Figura 5 - Página de autenticação da área restrita do Velhas Map

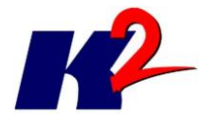

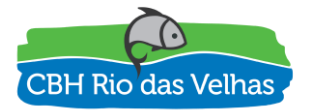

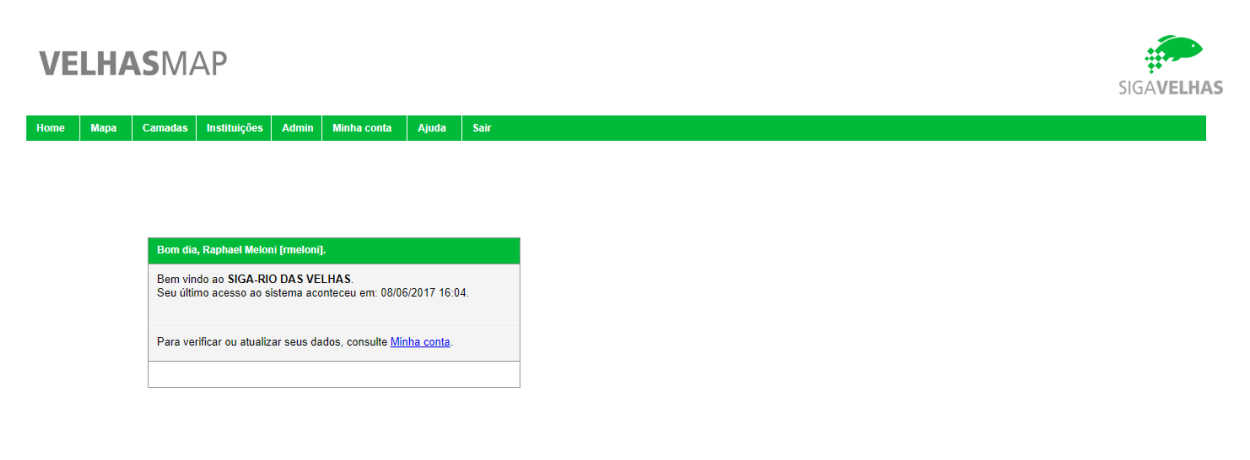

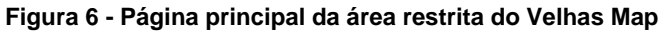

# 4) Gestão de Perfis

Foram criados os perfis AGB-ADM, AGB-STAFF e Público Interessado e Público Geral, no módulo ADMIN, com as seguintes autorizações para os mesmos:

### 4.1) AGB-ADM

Gestão de Usuários \*

Gestão do SIPLAN (Categorias e Documentos) \*

Gestão das Outorgas / Portarias \*

Gestão de Mapas e Camadas \*

\* Observação: cada um dos itens será detalhado a posteriori.

### 4.2) AGB-STAFF

Gestão do SIPLAN (Categorias e Documentos)

Gestão das Outorgas / Portarias

Gestão de Mapas e Camadas

#### 4.3) Público Interessado e Público Geral

Sem acesso a área restrita.

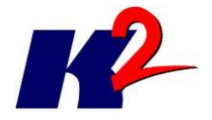

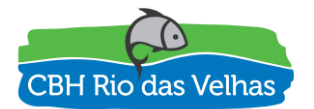

## 5) Gestão de Usuários

Para a área restrita do SIGA Rio das Velhas, foram criados os seguintes usuários e associados aos seguintes perfis:

| Login | Perfil    |
|-------|-----------|
| admin | AGB-ADM   |
| staff | AGB-STAFF |

Para a área restrita do Velhas Map, foram criados os seguintes usuários e associados aos seguintes perfis:

| Login | Perfil    |
|-------|-----------|
| adm   | AGB-ADM   |
| staff | AGB-STAFF |

O módulo Admin é responsável pela criação de usuários e definição dos respectivos perfis associados. Para acessar a gestão de usuários navegue no menu em destaque.

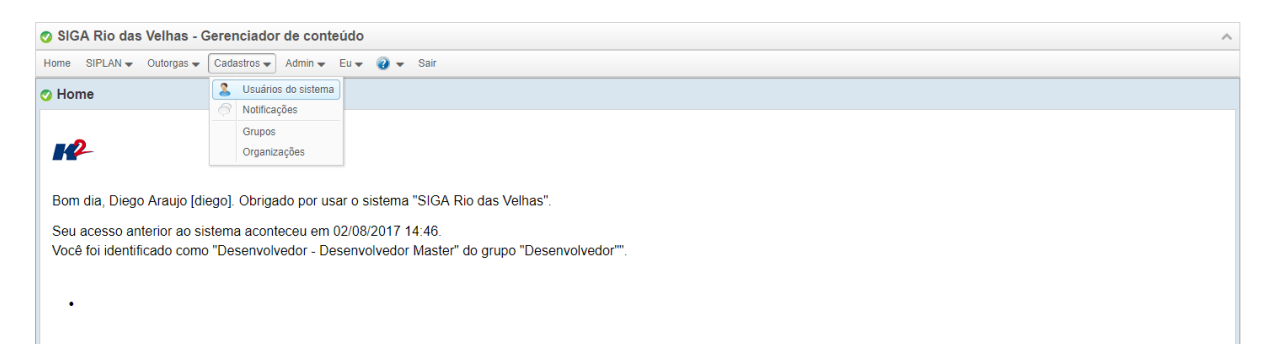

Figura 7 - Menu de acesso a gestão de usuários

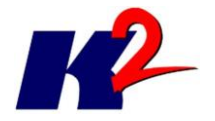

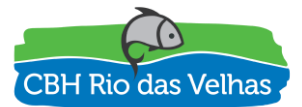

| 📀 SI | GA Rio das Velh     | ias - Ge | renciador de conteúd      | o             |                                        |                |                                  |        | ^ |
|------|---------------------|----------|---------------------------|---------------|----------------------------------------|----------------|----------------------------------|--------|---|
| Home | SIPLAN - Outor      | gas 👻 🤇  | Cadastros 🗸 Admin 👻 Eu    | 🗸 🕢 🖌 Sai     | r                                      |                |                                  |        |   |
| 2 Us | uários do siste     | ma       |                           |               |                                        |                |                                  |        |   |
|      |                     |          |                           |               | Opções 🔻 Cód/                          | /Usuário/Nome/ | 7                                |        |   |
| Cód  | Autenticação        | Usuário  | Nome                      | Tipo          | Perfil                                 | Grupo          | Organização                      | Status |   |
| 10   | riodasvelhas        | admin    | Admin                     | Cliente       | Cliente - AGB_ADM                      | [Genérico]     | [Outra]                          | Ativo  |   |
| 1    | riodasvelhas        | carlo    | Carlo Calcines            | Desenvolvedor | Desenvolvedor - Desenvolvedor Master   | Desenvolvedor  | K2 Sistemas [02.445.557/0001-61] | Ativo  |   |
| 13   | riodasvelhas        | comite   | Comite                    | Cliente       | Cliente - Comitê da Bacia              | [Genérico]     | [Outra]                          | Ativo  |   |
| 4    | riodasvelhas        | diego    | Diego Araujo              | Desenvolvedor | Desenvolvedor - Desenvolvedor Master   | Desenvolvedor  | K2 Sistemas [02.445.557/0001-61] | Ativo  |   |
| 6    | riodasvelhas        | outra    | Exemplo Outra Organizacao | Desenvolvedor | Desenvolvedor - Desenvolvedor Master   | Desenvolvedor  | [Outra]                          | Ativo  |   |
| 2    | riodasvelhas        | flavio   | Flavio Tavares            | Desenvolvedor | Desenvolvedor - Desenvolvedor Master   | Desenvolvedor  | K2 Sistemas [02.445.557/0001-61] | Ativo  |   |
| 12   | riodasvelhas        | governo  | Governo                   | Cliente       | Cliente - Órgãos do Governo            | [Genérico]     | [Outra]                          | Ativo  |   |
| g    | riodasvelhas        | janis    | Janis                     | Desenvolvedor | Desenvolvedor - Desenvolvedor Master   | Desenvolvedor  | K2 Sistemas [02.445.557/0001-61] | Ativo  |   |
| 5    | usuarios.properties | cliente1 | Nome do Cliente1          | Cliente       | Cliente - AGB_ADM                      | Cliente        | K2 Sistemas [02.445.557/0001-61] | Ativo  |   |
| 11   | riodasvelhas        | staff    | Staff                     | Cliente       | Cliente - AGB_STAFF                    | [Genérico]     | [Outra]                          | Ativo  |   |
| 3    | riodasvelhas        | suporte  | Suporte                   | Desenvolvedor | Desenvolvedor - Desenvolvedor Auxiliar | Desenvolvedor  | K2 Sistemas [02.445.557/0001-61] | Ativo  |   |
|      |                     |          |                           |               |                                        |                |                                  |        |   |

Figura 8 - Página de gestão de usuários do sistema

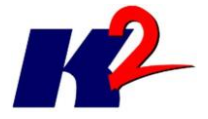

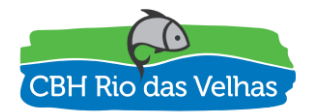

| 2 Usuário do sis    | stema - cód. 11                                                                                    |
|---------------------|----------------------------------------------------------------------------------------------------|
| Identificação Ende  | ereço Outras informações                                                                           |
| Usuário/Login:      | staff Modo autenticação: riodasvelhas                                                              |
|                     | Criado em: 02/08/2017 14:42 Último acesso: 02/08/2017 14:51<br>Último aviso personalizado enviado: |
| Nome:               | Staff                                                                                              |
| Status:             | Ativo                                                                                              |
| Tipo:               | Cliente                                                                                            |
| Perfil:             | Cliente - AGB_STAFF                                                                                |
| Grupo:              | [Genérico]                                                                                         |
| Organização:        | [Outra] V AGB                                                                                      |
| Email:              | staff@teste.com.br                                                                                 |
| Data de nascimento: |                                                                                                    |
| Telefone:           | Celular: -                                                                                         |
| IP's autorizados:   | (Controle de IPs desativado.)                                                                      |
| Erros de login:     | 0                                                                                                  |
|                     | Expirar Senha Trocar Senha                                                                         |
|                     |                                                                                                    |
|                     | 📀 Salvar 🛛 🔂 👻 🔇 Cancelar                                                                          |

Figura 9 - Página da gestão do usuário

O atributo Perfil (destacado) é que define a quais funcionalidades o usuário terá permissão de acesso.

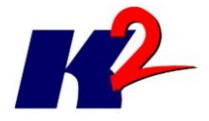

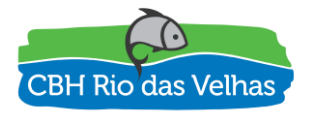

## 6) Gestão do SIPLAN

Para a gestão (cadastro, edição e remoção) de documentos no módulo SIPLAN é necessário acessar a área administrativa restrita aos usuários autorizados, mediante autenticação com login e senha para acesso a ferramenta CMS.

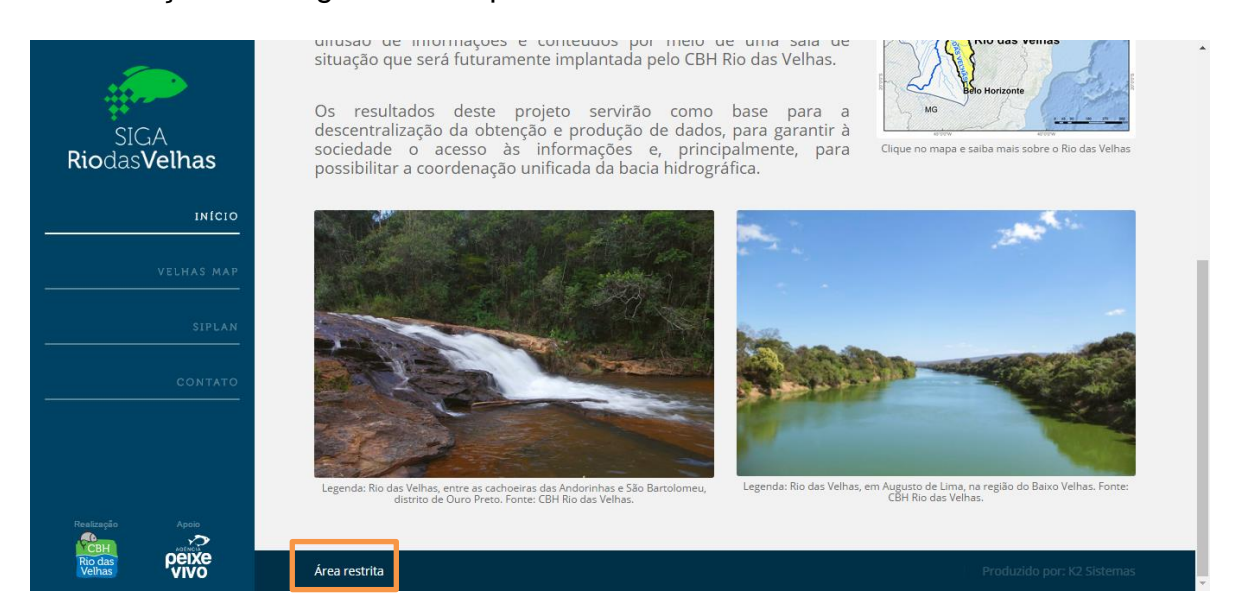

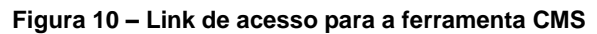

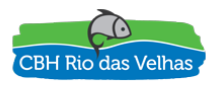

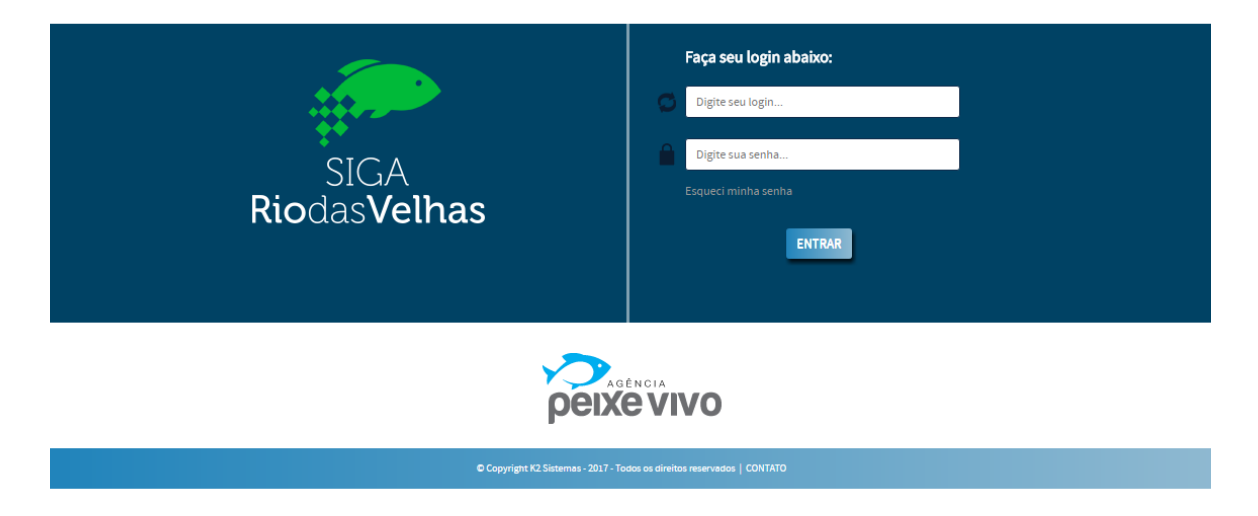

Figura 11 – Página de login do CMS

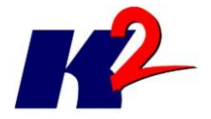

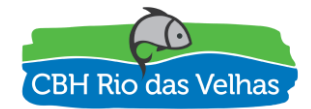

Para realizar a gestão das categorias selecione no menu (destacado) qual nível de categoria deverá ser tratado.

| 📀 SIGA Rio das Vell                         | has - Gerenciador de co                                 | teúdo                                                                                      |                                                                                     |                  |
|---------------------------------------------|---------------------------------------------------------|--------------------------------------------------------------------------------------------|-------------------------------------------------------------------------------------|------------------|
| <del>v</del> Home Relatório                 | os 👻 SIPLAN 👻 Controle de                               | rojetos 👻 Cadastros 👻 Admin 👻 Eu 👻 🥝 👻                                                     | Sair                                                                                |                  |
| 📀 Home                                      | Publicações                                             |                                                                                            |                                                                                     |                  |
|                                             | Categorias nível 1                                      |                                                                                            |                                                                                     |                  |
|                                             | Categorias nivel 2                                      |                                                                                            |                                                                                     |                  |
|                                             | Categorias nível 4                                      |                                                                                            |                                                                                     |                  |
| Bom dia, Diego Ara<br>Você foi identificado | aujo [diego]. Obrigado por<br>o como "Matriz - Máster d | isar o sistema "SIGA Rio das Velhas". Seu a<br>Matriz" do grupo "Matriz"" e da organização | acesso anterior ao sistema aconteceu em 0-<br>o "K2 Sistemas [02.445.557/0001-61]". | ¥/05/2017 11:13. |
| O que voce deseja                           | a tazer ?                                               |                                                                                            |                                                                                     |                  |
| <ul> <li>Consultar se e</li> </ul>          | existem alertas para mim                                |                                                                                            |                                                                                     |                  |
| Cadastrar usu                               | ários                                                   |                                                                                            |                                                                                     |                  |
|                                             |                                                         |                                                                                            |                                                                                     |                  |
|                                             |                                                         |                                                                                            |                                                                                     |                  |
|                                             |                                                         |                                                                                            |                                                                                     |                  |
|                                             |                                                         |                                                                                            |                                                                                     |                  |
|                                             |                                                         |                                                                                            |                                                                                     |                  |
|                                             |                                                         |                                                                                            |                                                                                     |                  |
|                                             |                                                         |                                                                                            |                                                                                     |                  |
|                                             |                                                         |                                                                                            |                                                                                     |                  |
|                                             |                                                         |                                                                                            |                                                                                     |                  |
|                                             |                                                         |                                                                                            |                                                                                     |                  |
|                                             |                                                         |                                                                                            |                                                                                     |                  |

Figura 12 – Acesso a gestão das Categorias de Nível 3

| 0 | SIGA  | Rio das Velha     | as - Gerenciad    | or de conteúdo                                           |
|---|-------|-------------------|-------------------|----------------------------------------------------------|
| 3 | •     | Home Relatórios   | 👻 SIPLAN 👻 C      | controle de projetos 👻 Cadastros 👻 Admin 👻 Eu 👻 👰 👻 Sair |
| • | Cate  | gorias nível 3    |                   |                                                          |
|   |       |                   |                   | Opções                                                   |
| 1 | Ordem | Categoria Nível 1 | Categoria Nível 2 | Categoria Nível 3                                        |
|   | 4     | Mapas             | UTE               | Águas da Moeda                                           |
| : | 3     | Mapas             | UTE               | Águas do Gandarela                                       |
| : | 3     | Mapas             | Bacia             | Análise Integrada                                        |
|   | 5     | Mapas             | Bacia             | Aplicação dos Instrumentos de Gestão                     |
|   | 1     | Relatórios        | Parciais          | Bacia Rio das Velhas                                     |
|   | 1     | Mapas             | Bacia             | Caracterização                                           |
|   | 11    | Mapas             | UTE               | Carste                                                   |
| 1 | 2     | Mapas             | Bacia             | Diagnóstico                                              |
| 1 | 2     | Relatórios        | Parciais          | Diagnóstico Específico das UTEs                          |
| 1 | 23    | Mapas             | UTE               | Guacuí                                                   |
|   | 12    | Mapas             | UTE               | Jabo/Baldim                                              |
|   | 1     | Mapas             | UTE               | Nascentes                                                |
|   | 14    | Mapas             | UTE               | Peixe Bravo                                              |
| 1 | 5     | Mapas             | Bacia             | Plano de Ações                                           |
|   | 1     | Relatórios        | Finais            | Plano de Ações                                           |
| : | 2     | Relatórios        | Finais            | Plano Diretor Consolidado                                |

Figura 13 – Lista das Categorias de Nível 3

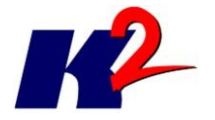

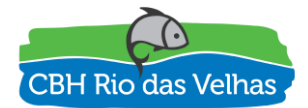

| SIGA   | SIGA Rio das Velhas - Gerenciador de conteúdo                                             |                   |                                  |                    |          |             |   |
|--------|-------------------------------------------------------------------------------------------|-------------------|----------------------------------|--------------------|----------|-------------|---|
| * -    | 🏹 👻 Home 🛛 Relatórios 🗸 SIPLAN 👻 Controle de projetos 👻 Cadastros 👻 Admin 👻 Eu 🛫 🥝 👻 Sair |                   |                                  |                    |          |             |   |
| 🕜 Cate | Categorias nivel 3                                                                        |                   |                                  |                    |          |             |   |
|        | Opções 🕶 🤍 << 1 /2 >> >>>                                                                 |                   |                                  |                    |          |             |   |
| Ordem  | Categoria Nível 1                                                                         | Categoria Nível 2 | Categoria Nível 3                |                    |          |             |   |
| 4      | Mapas                                                                                     | UTE               | Águas da Moeda                   |                    |          |             |   |
| 3      | Mapas                                                                                     | UTE               | Águas do Gandarela               |                    |          |             |   |
| 3      | Mapas                                                                                     | Bacia             | Análise Integrada                | 📀 Categoria r      | ível 3 - | Adicionando | o |
| 6      | Mapas                                                                                     | Bacia             | Aplicação dos Instrumentos de Ge | Categoria Nível 1: | Mapas    |             |   |
| 1      | Relatórios                                                                                | Parciais          | Bacia Rio das Velhas             | Categoria Nivel 2: |          |             |   |
| 1      | Mapas                                                                                     | Bacia             | Caracterização                   | Categoria Nível 3: | Nova C:  | leironate   |   |
| 11     | Mapas                                                                                     | UTE               | Carste                           | Ordem:             | INOVA CA | ategona     |   |
| 2      | Mapas                                                                                     | Bacia             | Diagnóstico                      |                    |          |             |   |
| 2      | Relatórios                                                                                | Parciais          | Diagnóstico Específico das UTEs  | 📀 Sa               | var      | ο Cancelar  |   |
| 23     | Mapas                                                                                     | UTE               | Guacuí                           |                    |          |             |   |
| 12     | Mapas                                                                                     | UTE               | Jabo/Baldim                      |                    |          |             |   |
| 1      | Mapas                                                                                     | UTE               | Nascentes                        |                    |          |             |   |
| 14     | Mapas                                                                                     | UTE               | Peixe Bravo                      |                    |          |             |   |
| 5      | Mapas                                                                                     | Bacia             | Plano de Ações                   |                    |          |             |   |
| 1      | Relatórios                                                                                | Finais            | Plano de Ações                   |                    |          |             |   |
| 2      | Relatórios                                                                                | Finais            | Plano Diretor Consolidado        |                    |          |             |   |

#### Figura 14 – Cadastro de uma nova Categoria de Nível 3

| 📀 SIG/ | 📀 SIGA Rio das Velhas - Gerenciador de conteúdo |                  |                                                          |  |  |  |  |  |
|--------|-------------------------------------------------|------------------|----------------------------------------------------------|--|--|--|--|--|
| * -    | Home Relatórios                                 | ▼ SIPLAN ▼       | Controle de projetos 👻 Cadastros 👻 Admin 👻 Eu 👻 🥡 🐱 Sair |  |  |  |  |  |
| 📀 Cate | gorias nível 3                                  | Publica          | ações                                                    |  |  |  |  |  |
|        |                                                 | Catego           | rias nível 2 Opções ↓ 《 < 1 /2 > ≫                       |  |  |  |  |  |
| Ordem  | Categoria Nível 1                               | Catego<br>Catego | rias nivel 3<br>prias nivel 4 Nivel 3                    |  |  |  |  |  |
| 4      | Mapas                                           | UTE              | Aguas da Moeda                                           |  |  |  |  |  |
| 3      | Mapas                                           | UTE              | Águas do Gandarela                                       |  |  |  |  |  |
| 3      | Mapas                                           | Bacia            | Análise Integrada                                        |  |  |  |  |  |
| 6      | Mapas                                           | Bacia            | Aplicação dos Instrumentos de Gestão                     |  |  |  |  |  |
| 1      | Relatórios                                      | Parciais         | Bacia Rio das Velhas                                     |  |  |  |  |  |
| 1      | Mapas                                           | Bacia            | Caracterização                                           |  |  |  |  |  |
| 11     | Mapas                                           | UTE              | Carste                                                   |  |  |  |  |  |
| 2      | Mapas                                           | Bacia            | Diagnóstico                                              |  |  |  |  |  |
| 2      | Relatórios                                      | Parciais         | Diagnóstico Específico das UTEs                          |  |  |  |  |  |
| 23     | Mapas                                           | UTE              | Guacuí                                                   |  |  |  |  |  |
| 12     | Mapas                                           | UTE              | Jabo/Baldim                                              |  |  |  |  |  |
| 1      | Mapas                                           | UTE              | Nascentes                                                |  |  |  |  |  |
| 14     | Mapas                                           | UTE              | Peixe Bravo                                              |  |  |  |  |  |
| 5      | Mapas                                           | Bacia            | Plano de Ações                                           |  |  |  |  |  |
| 1      | Relatórios                                      | Finais           | Plano de Ações                                           |  |  |  |  |  |
| 2      | Relatórios                                      | Finais           | Plano Diretor Consolidado                                |  |  |  |  |  |

#### Figura 15 – Acesso a gestão dos Documentos

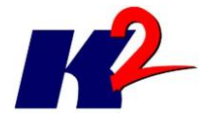

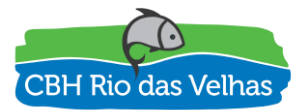

| 📀 SIG/ | A Rio das Velha   | as - Gerenciad    | or de conteúdo        |                        |                                                                              | ^      |
|--------|-------------------|-------------------|-----------------------|------------------------|------------------------------------------------------------------------------|--------|
| *-     | Home Relatórios   | 👻 SIPLAN 👻 C      | adastros 👻 Admin 👻 El | u 👻 🕡 👻 Sair           |                                                                              |        |
| 📀 Pub  | licações          |                   |                       |                        |                                                                              |        |
|        |                   |                   |                       |                        | Opções▼ 《 < 1 /16 > >>                                                       |        |
| Ordem  | Categoria Nível 1 | Categoria Nível 2 | Categoria Nível 3     | Categoria Nível 4      | Publicação                                                                   | Ano    |
| 1      | Mapas             | Bacia             | Análise Integrada     |                        | Agenda Azul - Aspectos Quantitativos e Qualitativos e Percepção Populacional | 2015 🔶 |
| 2      | Mapas             | Bacia             | Análise Integrada     |                        | Agenda Cinza - Mineração                                                     | 2015   |
| 3      | Mapas             | Bacia             | Análise Integrada     |                        | Agenda Laranja - Agropecuária                                                | 2015   |
| 4      | Mapas             | Bacia             | Análise Integrada     |                        | Agenda Marrom - Urbanização                                                  | 2015   |
| 5      | Mapas             | Bacia             | Análise Integrada     |                        | Agenda Verde - Espaços Territoriais Especialmente Protegidos                 | 2015   |
| 1      | Mapas             | UTE               | Águas do Gandarela    |                        | Áreas com Risco de Inundação e Alagamento                                    | 2015   |
| 1      | Mapas             | UTE               | Águas da Moeda        |                        | Áreas com Risco de Inundação e Alagamento                                    | 2015   |
| 1      | Mapas             | UTE               | Ribeirão Caeté/Sabará |                        | Áreas com Risco de Inundação e Alagamento                                    | 2015   |
| 1      | Mapas             | UTE               | Ribeirão Arrudas      |                        | Áreas com Risco de Inundação e Alagamento                                    | 2015   |
| 1      | Mapas             | UTE               | Ribeirão Onça         |                        | Áreas com Risco de Inundação e Alagamento                                    | 2015   |
| 1      | Mapas             | UTE               | Poderoso Vermelho     |                        | Áreas com Risco de Inundação e Alagamento                                    | 2015   |
| 1      | Mapas             | Bacia             | Diagnóstico           | Caracterização Blótica | Áreas Prioritárias para Conservação                                          | 2015   |
| 1      | Mapas             | UTE               | Nascentes             |                        | Áreas Prioritárias para Conservação                                          | 2015   |
| 1      | Mapas             | UTE               | Rio Itabirito         |                        | Áreas Prioritárias para Conservação                                          | 2015   |
| 2      | Mapas             | UTE               | Águas do Gandarela    |                        | Áreas Prioritárias para Conservação                                          | 2015   |
| 2      | Mapas             | UTE               | Águas da Moeda        |                        | Áreas Prioritárias para Conservação                                          | 2015   |
| 2      | Mapas             | UTE               | Ribeirão Caeté/Sabará |                        | Áreas Prioritárias para Conservação                                          | 2015   |
| 2      | Mapas             | UTE               | Ribeirão Arrudas      |                        | Áreas Prioritárias para Conservação                                          | 2015 🖕 |

Figura 16 – Lista de documentos do plano diretor (primeira página)

| 📀 SIG | A Rio das Velh    | as - Gerenciad    | or de conteúdo        |          |                      |                                                                   |              | ~      |
|-------|-------------------|-------------------|-----------------------|----------|----------------------|-------------------------------------------------------------------|--------------|--------|
| * -   | Home Relatórios   | 👻 SIPLAN 👻 C      | adastros 👻 Admin 👻 E  | Eu 👻 🕜   |                      |                                                                   |              |        |
| 📀 Pub | licações          |                   |                       |          |                      |                                                                   | -            |        |
|       |                   |                   |                       |          | Publicação           | - cód. 82                                                         |              |        |
| Ordem | Categoria Nível 1 | Categoria Nível 2 | Categoria Nível 3     | Categor  | Publicação:          | Agenda Azul - Aspectos Quantitativos e Qualitativos $\varepsilon$ |              | Ano    |
| 1     | Mapas             | Bacia             | Análise Integrada     |          | Categoria Nível 1:   | Mapas                                                             | Populacional |        |
| 2     | Mapas             | Bacia             | Análise Integrada     |          | Categoria Nível 2:   | Bacia                                                             |              |        |
| 3     | Mapas             | Bacia             | Análise Integrada     |          | Categoria Nível 3:   | Análise Integrada 👻                                               |              |        |
| 4     | Mapas             | Bacia             | Análise Integrada     |          | Categoria Nível 4:   | <b></b>                                                           |              |        |
| 5     | Mapas             | Bacia             | Análise Integrada     |          | Ano:                 | 2015                                                              |              | 2015   |
| 1     | Mapas             | UTE               | Águas do Gandarela    |          | Ordem:               | 1                                                                 |              |        |
| 1     | Mapas             | UTE               | Águas da Moeda        |          | Tags:                | Análise Integrada; Agenda azul; Aspectos Quantitativ              |              |        |
| 1     | Mapas             | UTE               | Ribeirão Caeté/Sabará |          | A service 16 sectors |                                                                   |              |        |
| 1     | Mapas             | UTE               | Ribeirão Arrudas      |          | Arquivo ja salvo:    | Agenda_Azui.pdr [5.323.242 bytes]                                 |              | 2015   |
| 1     | Mapas             | UTE               | Ribeirão Onça         |          | Arquivo povo:        |                                                                   |              |        |
| 1     | Mapas             | UTE               | Poderoso Vermelho     |          |                      | Substituir arquivo                                                |              | 2015   |
| 1     | Mapas             | Bacia             | Diagnóstico           | Caracter | Capa já salva:       | Plano.png [45.209 bytes]                                          |              | 2015   |
| 1     | Mapas             | UTE               | Nascentes             |          |                      | Apagar capa já salva                                              |              | 2015   |
| 1     | Mapas             | UTE               | Rio Itabirito         |          | Capa nova:           | Substituir capa                                                   |              | 2015   |
| 2     | Mapas             | UTE               | Águas do Gandarela    |          |                      | Salvar                                                            |              | 2015   |
| 2     | Mapas             | UTE               | Águas da Moeda        |          |                      |                                                                   |              | 2015   |
| 2     | Mapas             | UTE               | Ribeirão Caeté/Sabará |          | Áreas                | Prioritárias para Conservação                                     |              | 2015   |
| 2     | Mapas             | UTE               | Ribeirão Arrudas      |          | Áreas                | Prioritárias para Conservação                                     |              | 2015 🖕 |

Figura 17 – Edição de documento no SIPLAN

# 7) Gestão das Outorgas / Portarias

O cadastro das outorgas do módulo SAO as outorgas concedidas na Bacia do Rio das Velhas, tendo a carga inicial do cadastro ocorrido da seguinte forma:

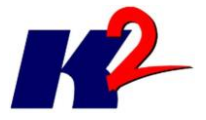

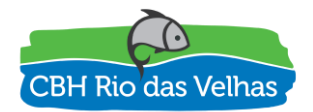

- Importação das portarias, arquivos em Microsoft Word, contendo as atualizações (concessões, retificações e cancelamentos) das outorgas no período de 2001 até 2017
  - a. Identificação nas portarias do que é uma concessão, renovação, retificação e cancelamentos de outorgas

| (                             | 📀 SIGA Rio das Velhas - Gerenciador de conteúdo |          |      |                        |                     |              |             |             |              |          |        |  |
|-------------------------------|-------------------------------------------------|----------|------|------------------------|---------------------|--------------|-------------|-------------|--------------|----------|--------|--|
|                               | Home S                                          | SIPLAN 👻 | Con  | trole de projetos 👻    | Outo                | rgas 👻       | Cadastros 🗸 | Ad          | min 👻 🛛 Eu 🖲 | • @      | ▼ Sair |  |
| 📀 Portarias                   |                                                 |          |      | Portar                 | ias<br>Cancelamento |              |             |             |              |          |        |  |
|                               |                                                 |          |      | Portarias Retificações |                     |              |             |             |              | Opções 👻 | «      |  |
| Portaria Data Número processo |                                                 |          |      |                        | Import              | ar portarias |             | Autorização | Texto        | completo |        |  |
|                               | 00004/00                                        | 44 05104 | 0044 | 507010000              |                     |              |             |             | N            | D        |        |  |

Figura 18 – Menu de opções do Cadastro de Outorgas

### 7.1) Concessão e Renovação

Para atualização das portarias foi definido um menu de operações com funcionalidades de upload e processamento dos arquivos.

| SIGA Rio das Velhas - Gerenciador de conteúdo |                      | ^ |
|-----------------------------------------------|----------------------|---|
| Home SIPLAN                                   | lmin 👻 Eu 👻 🥡 👻 Sair |   |
|                                               |                      |   |
|                                               | Mportar portarias    |   |
|                                               |                      |   |
|                                               | Arquivo:             |   |
|                                               |                      |   |
|                                               | Vimportal Scancela   | J |
|                                               |                      |   |
|                                               |                      |   |
|                                               |                      |   |
|                                               |                      |   |
|                                               |                      |   |
|                                               |                      |   |
|                                               |                      |   |
|                                               |                      |   |
|                                               | 13                   |   |
|                                               |                      |   |
|                                               |                      |   |
|                                               |                      |   |
|                                               |                      |   |
|                                               |                      |   |

Figura 19 – Página de importação das portarias

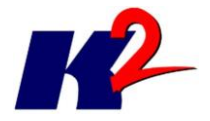

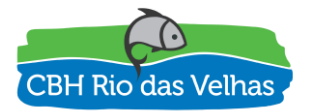

O importador tratará todo o conteúdo do texto das portarias, colocando uma observação quando não for possível identificar partes do texto. Além disso, será possível realizar a gestão manual das informações ou até mesmo uma correção em algum dado discutível na importação. As retificações e cancelamentos são tratadas de outra forma, indicando se as mesmas foram analisadas e processadas.

| 📀 SIGA R   | 📀 SIGA Rio das Velhas - Gerenciador de conteúdo 🔨 🔨                               |                                                 |             |                                                                                                    |  |  |  |  |  |  |  |
|------------|-----------------------------------------------------------------------------------|-------------------------------------------------|-------------|----------------------------------------------------------------------------------------------------|--|--|--|--|--|--|--|
| Home SIP   | Home SIPLAN 🗸 Controle de projetos 🗸 Outorgas 🖌 Cadastros 🗸 Admin 🖌 Eu 🗸 🧕 🗸 Sair |                                                 |             |                                                                                                    |  |  |  |  |  |  |  |
| 📀 Portaria | as                                                                                |                                                 |             |                                                                                                    |  |  |  |  |  |  |  |
|            |                                                                                   |                                                 |             | Opções 👻                                                                                                    |  |  |  |  |  |  |  |
| Portaria   | Data                                                                              | Número processo                                 | Autorização | Texto completo                                                                                                    |  |  |  |  |  |  |  |
| 00001/2011 | 05/01/2011                                                                        | 5276/2009                                       | Sim         | Portaria nº 00001/2011 de 05/01/2011. Autorização de direito de uso de águas públicas estaduais. Prc.05276/2009. Outorgante/Autorizante: Instituto Mineiro de Gest 🌥 |  |  |  |  |  |  |  |
| 00001/2012 | 02/01/2012                                                                        | 4870/2009                                       | Sim         | Portaria nº 00001/2012 de 02/01/2012. Autorização de direito de uso de águas públicas estaduais. Prc.04870/2009. Outorgante/Autorizante: Instituto Mineiro de Ges    |  |  |  |  |  |  |  |
| 00003/2012 | 02/01/2012                                                                        | 6062/2009                                       | Sim         | Portaria nº 00003/2012 de 02/01/2012. Autorização de direito de uso de águas públicas estaduais. Prc.06062/2009. Outorgante/Autorizante: Instituto Mineiro de Ges    |  |  |  |  |  |  |  |
| 00003/2013 | 07/01/2013                                                                        | 9527/2010 - Renovação da Portaria nº 01378/2005 | Sim         | Portaria nº 00003/2013 de 07/01/2013. Autorização de direito de uso de águas públicas estaduais. Prc.09527/2010 - Renovação da Portaria nº 01378/2005. Outorga       |  |  |  |  |  |  |  |
| 00003/2017 | 03/01/2017                                                                        | 16312/2015                                      | Sim         | Portaria nº 00003/2017 de 03/01/2017. Autorização de direito de uso de águas públicas estaduais. Prc. 16312/2015. Outorgante/Autorizante: Superintendente Regio      |  |  |  |  |  |  |  |
| 00004/2009 | 05/01/2009                                                                        | 4493/2008                                       | Sim         | Portaria nº 00004/2009 de 05/01/2009. Autorização de direito de uso de águas públicas estaduais. Prc.04493/2008. Outorgante/Autorizante: Instituto Mineiro de Ges    |  |  |  |  |  |  |  |
| 00004/2013 | 07/01/2013                                                                        | 6717/2010 - Renovação da Portaria 01201/2005    | Sim         | Portaria nº 00004/2013 de 07/01/2013. Autorização de direito de uso de águas públicas estaduais. Prc.06717/2010 - Renovação da Portaria 01201/2005. Outorgante       |  |  |  |  |  |  |  |
| 00004/2017 | 03/01/2017                                                                        | 10731/2013                                      | Sim         | Portaria nº 00004/2017 de 03/01/2017. Autorização de direito de uso de águas públicas estaduais. Prc. 10731/2013. Outorgante/Autorizante: Superintendente Regio      |  |  |  |  |  |  |  |
| 00005/2010 | 04/01/2010                                                                        | 0324/2007                                       | Sim         | Portaria nº 00005/2010 de 04/01/2010. Autorização de direito de uso de águas públicas estaduais. Prc.00324/2007. Outorgante/Autorizante: Instituto Mineiro de Ges    |  |  |  |  |  |  |  |
| 00005/2012 | 02/01/2012                                                                        | 8347/2009                                       | Sim         | Portaria nº 00005/2012 de 02/01/2012. Autorização de direito de uso de águas públicas estaduais. Prc.08347/2009. Outorgante/Autorizante: Instituto Mineiro de Ges    |  |  |  |  |  |  |  |
| 00005/2013 | 07/01/2013                                                                        | 6142/2009                                       | Sim         | Portaria nº 00005/2013 de 07/01/2013. Autorização de direito de uso de águas públicas estaduais. Prc.16142/2009. Outorgante/Autorizante: Instituto Mineiro de Ges    |  |  |  |  |  |  |  |
| 00005/2014 | 13/01/2014                                                                        | 7738/2011                                       | Sim         | Portaria nº 00005/2014 de 13/01/2014. Autorização de direito de uso de águas públicas estaduais. Prc.17738/2011. Outorgante/Autorizante: Superintendente de Reg      |  |  |  |  |  |  |  |
| 00006/2009 | 05/01/2009                                                                        | 9221/2008                                       | Sim         | Portaria nº 00006/2009 de 05/01/2009. Autorização de direito de uso de águas públicas estaduais. Prc.09221/2008. Outorgante/Autorizante: Instituto Mineiro de Ges    |  |  |  |  |  |  |  |
| 00006/2012 | 02/01/2012                                                                        | 8348/2009                                       | Sim         | Portaria nº 00006/2012 de 02/01/2012. Autorização de direito de uso de águas públicas estaduais. Prc.08348/2009. Outorgante/Autorizante: Instituto Mineiro de Ges    |  |  |  |  |  |  |  |
| 00006/2013 | 07/01/2013                                                                        | 6143/2009                                       | Sim         | Portaria nº 00006/2013 de 07/01/2013. Autorização de direito de uso de águas públicas estaduais. Prc.16143/2009. Outorgante/Autorizante: Instituto Mineiro de Ges    |  |  |  |  |  |  |  |
| 00006/2014 | 13/01/2014                                                                        | 4556/2011                                       | Sim         | Portaria nº 00006/2014 de 13/01/2014. Autorização de direito de uso de águas públicas estaduais. Prc.14556/2011. Outorgante/Autorizante: Superintendente de Rec      |  |  |  |  |  |  |  |
| 00007/2009 | 05/01/2009                                                                        | 9222/2008                                       | Sim         | Portaria nº 00007/2009 de 05/01/2009. Autorização de direito de uso de águas públicas estaduais. Prc.09222/2008. Outorgante/Autorizante: Instituto Mineiro de Ges    |  |  |  |  |  |  |  |
| 4          | 00/04/0040                                                                        | 0240/2000                                       | Cim         | Dartaria nº 00007/049 da 0904/2049. Autorizanão da direito de uno de Ánuno múlticos estadunio. Des 00940/2000. Outerenato/Autorizanto: Instituto Minairo de Car<br>> |  |  |  |  |  |  |  |

#### Figura 20 – Página do Cadastro das Outorgas

| 🔿 SIGA R    | io das Vel   | has - Gerenciador de c      | 💎 Portaria - co    | od. 2228                                                                  |                                                           |                                                         | ^                                                         |
|-------------|--------------|-----------------------------|--------------------|---------------------------------------------------------------------------|-----------------------------------------------------------|---------------------------------------------------------|-----------------------------------------------------------|
| \star 👻 Hon | ne Relatório | os 👻 SIPLAN 👻 Controle de   | Dertaria           | 000000047                                                                 | Data                                                      | 02/04/2047                                              |                                                           |
| 📀 Portaria  | as           |                             | Portaria:          | 00003/2017                                                                | Data:                                                     | 03/01/2017                                              |                                                           |
|             |              |                             | Número processo:   | 16312/2015                                                                | Autorização outorga:                                      | Sim 👻                                                   |                                                           |
|             |              |                             | Outorgante:        | Superintendente Regional de Meio                                          | Requerente:                                               | Eco Seixo Mineradora Comércio Im                        |                                                           |
| Portaria    | Data         | Número processo             | CPF/CNPJ:          | 13563785/0001-52                                                          | Curso d'água:                                             | Rio das Velhas                                          |                                                           |
| 00001/2012  | 02/01/2012   | 4870/2009                   | Bacia:             | Rio das Velhas                                                            | UPGRH:                                                    | SF5                                                     | uais. Prc.04870/2009. Outorgante/Autorizante: Instituto N |
|             |              | 6062/2009                   | Fundamento:        |                                                                           |                                                           |                                                         | uais. Prc.06062/2009. Outorgante/Autorizante: Instituto N |
|             |              |                             | Localização:       | Início: Lat. 18º06'36,10"S e Long. 44                                     | °29'12,25"W e Final: Lat.                                 | 18°06'29,18"S e Long. 44°29'25,05"W                     | uais. Prc. 16312/2015. Outorgante/Autorizante: Superinte  |
| 00004/2017  |              |                             | Latitude           | 18°06'36.10"                                                              | longitude                                                 | 44°29'12.25"                                            | uais. Prc. 10731/2013. Outorgante/Autorizante: Superinte  |
|             |              | 8347/2009                   | Vazão Texto:       | (I/s): 10,48.                                                             |                                                           |                                                         | uais. Prc.08347/2009. Outorgante/Autorizante: Instituto N |
|             |              | 8348/2009                   | Vazão (m³/h)       | 37.728                                                                    | Vazão (l/s)                                               | 10.48                                                   | uais. Prc.08348/2009. Outorgante/Autorizante: Instituto N |
| 00007/2012  | 02/01/2012   | 8349/2009                   | Finalidade:        | Extração mineral, com o tempo de c                                        | aptação de 04:00 horas/di                                 | a, 21 dias/mês e 12 meses/ano e volu                    | uais. Prc.08349/2009. Outorgante/Autorizante: Instituto N |
|             |              |                             | Município:         | Corinto                                                                   | Prazo:                                                    | Até 27/05/2019, a contar do dia 04/                     | uais. Prc.02873/2010. Outorgante/Autorizante: Instituto N |
| 00029/2012  | 02/01/2012   | 0445/2010 - Renovação da Po | Obrigação:         | Respeitar as normas do Código de A                                        | guas e da Legislação de l                                 | Veio Ambiente e Recursos Hídricos, I                    | uais. Prc.10445/2010 - Renovação da Portaria nº 01613/    |
|             |              | 0446/2010 - Renovação da Po | Responsável:       | Superintendente Regional de Meio                                          | Arquivo origem:                                           | ptp04_01_2017_19130.doc                                 | uais. Prc.10446/2010 - Renovação da Portaria nº 01614/2   |
| 00033/2012  |              | 1000/2011                   |                    | Portaria nº 00003/2017 de 03/01/20                                        | 7. Autorização de direito                                 | te uso de áquas públicas                                | uais. Prc.11000/2011. Outorgante/Autorizante: Superinter  |
|             |              |                             | Portaria completa: | estaduais. Prc. 16312/2015. Outorga<br>Ambiente da Central Metropolitana. | inte/Autorizante: Superinte<br>Outorgado/Autorizatário: E | ndente Regional de Meio<br>co Seixo Mineradora Comércio | uais. Prc.07557/2011. Outorgante/Autorizante: Superinter  |
| 00036/2012  | 03/01/2012   | 3204/2010 - Renovação da Po |                    | Importação e Exportação Ltda. CNP                                         | J: 13.563.785/0001-52. Ct                                 | irso d'agua: Rio das Velhas.                            | uais. Prc.13204/2010 - Renovação da Portaria nº 00583/2   |
|             |              |                             |                    | 📀 Salvar                                                                  | 😢 Cancelar                                                |                                                         | • •                                                       |

Figura 21 – Página com os dados de uma portaria

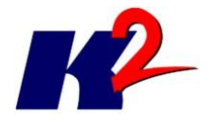

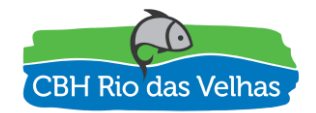

Com a realização da importação de todos os arquivos foram cadastradas 4.192 (quatro mil cento e noventa e duas) portarias. Apesar das Portarias não terem um padrão definido para apresentação das informações da outorga, a estratégia adotada permitiu a leitura, a identificação e o tratamento das mesmas.

Foram importadas somente as portarias referentes às outorgas na Bacia do Rio das Velhas.

### 7.2) Cancelamento

| 🔿 SIGA R  | tio das Velhas - Gerenciador de conteúdo                                                                                                    | - |
|-----------|----------------------------------------------------------------------------------------------------|---|
| Home SIF  | 'LAN 🗸 Controle de projetos 👻 Outorgas 👻 Cadastros 👻 Admin 👻 Eu 👻 🤬 😴 Sair                                                                                                    |   |
| 📀 Portari | as Cancelamentos                                                                                                    |   |
|           | Opções 🗸 < < 1 /6 > >>                                                                                                    |   |
| Analisado | Portaria Cancelamento                                                                                                    |   |
| Não       | Obs: Todas as captações são realizadas durante 25 dias por mês, 21 horas por dia                                                                                                    |   |
| Não       | 148799 1344 148799 143999 148799 148799 148799 148799 143999 148799 143999 148799                                                                                                    |   |
| Não       | 53568 48384 53568 51840 53568 51840 53568 51840 53568 51840 53568                                                                                                    |   |
| Não       | Anula-se o cancelamento da portaria nº 00924/2014 publicado dia 10/11/2015. Outorgado: Minerações Brasileiras Reunidas S.A. – CNP.J: 33.417.445/0014-98 - a qual fica convalidada a Portaria nº 00924, publicado dia 29/05/2014 - Município: Itabir |   |
| Não       | Cancela-se a Portaria de nº 703 publicada em 24/03/2004. Outorgado: Fazenda de Lazer Canto da Siriema Ltda. Município: Jaboticatubas.                                                                                                    |   |
| Não       | Cancela-se a pedido da Requerente o processo nº 00676 de 13/02/2006. Cooperativa Central dos Produtores Rurais de Minas Gerais LTDA – CNPJ: 17.249.111/0012-91 – Poço Tubular – Municipio: Sete Lagoas – MG.                                        |   |
| Não       | Cancela-se a pedido da Requerente o processo nº 00677 de 13/02/2006. Cooperativa Central dos Produtores Rurais de Minas Gerais LTDA – CNPJ: 17.249.111/0012-91 – Poço Tubular – Municipio: Sete Lagoas – MG.                                        |   |
| Não       | Cancela-se a pedido da Requerente o processo nº 00678 de 13/02/2006. Cooperativa Central dos Produtores Rurais de Minas Gerais LTDA – CNPJ: 17.249.111/0012-91 – Poço Tubular – Municipio: Sete Lagoas – MG.                                        |   |
| Não       | Cancela-se a pedido da Requerente o processo nº 04716 de 16/08/2006. Perobas Lida – CNPJ: 25 935.040/0001-56 - Curso d'água: Ribeirão das Areias – Município: São José da Lapa – MG.                                                                |   |
| Não       | Cancela-se à pedido da requerente, outorgas concedidas a Granja Resende SIA, através da Portaria 344/99, publicada em 23.10.99, de coordenadas geográficas de Lat. 18*56/02* e Long. 48*2345* com vazão de 72 m3/h; Lat. 19*19/53* e Long. 47       |   |
| Não       | Cancela-se a pedido da Requerente: Processo de nº 06068/2006 - Companhia de Saneamento de Minas Gerais - COPASA - MG. CNPJ: 17.281.106/0001-03 -Município: Vespasiano-MG.                                                                           |   |
| Não       | Cancela-se a pedido do empreendedor a portaria nº 01436 de 13/05/2011. Outorgado: Iveco Latin América Ltda. CNPJ: 01.844 555/0005-06. Curso d'água: Poço Tubular, Município: Sete Lagoas – MG.                                                      |   |
| Não       | Cancela-se a pedido do empreendedor o processo nº 016031 do dia 24/10/2011. Requerente: Bult Pneus Lida – CNPJ: 07.025 371/10001-77. Curso d'água: Perfuração de Poço tubular. Município: Sete Lagoas – MG.                                         |   |
| Não       | Cancela-se a pedido do requerente a portaria nº 00096 de 15/01/2009. Outorgado: City Car Veículos Serviços e Mineração Ltda. CNPJ: 65 287.782/0001-28. Curso d'água: Côrrego Boa Vista. Município: Taquaraçu de Minas - MG.                         |   |
| Não       | Cancela-se a pedido do Requerente a portaria nº 00467 publicada dia 1202/2010. Outorgado: Companhia de Saneamento de Minas Gerais - COPASA-MG - CNP3; 17.281.108/0001-03- Curso d'água: Poço Tubular - Município: Vespasiano - MG.                  |   |
| Não       | Cancela-se a pedido do Requerente a portaria nº 00972 publicada dia 26/10/2002. Outorgada: Vale S/A - CNPJ: 33 592 183/0001-54 - Curso d'água: Poço Tubular – Município: Santa Luzia – MG.                                                          |   |
| Não       | Cancela-se a pedido do Requerente a portaria nº 01330 publicada dia 05/05/2011. Outorgada: Mineração Pedro Leopoldo Ltda - CNPJ: 04.007.986/0005-06 - Curso d'água: Poço Tubular - Motivo: Encerramento das altividades e recuperação da ár         |   |
| 4         | Canada an a mailide de Damuarante a madaria al 01331 milionda din CENEMOLL Autoreador Minoreaña Dadre Lanadda I Ma. OND 1: 04 007 0000005 06. Ouros d'ámur Dana Tubular. Maliur: Danarramante dan altridadas a resumaranãa da f                     |   |

Figura 22 – Página de Cancelamentos

Da mesma forma, apenas os cancelamentos de outorgas referentes à Bacia do Rio das Velhas são importados.

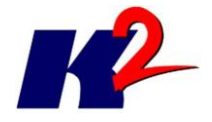

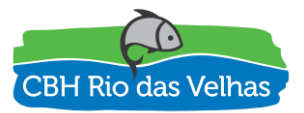

# 7.3) Retificação

| 📀 SIGA F  | tio das Velhas - Gerenciador de conteúdo                                                                                                    |
|-----------|----------------------------------------------------------------------------------------------------|
| Home SIF  | ²LAN 🗸 Controle de projetos 👻 Outorgas 👻 Cadastros 👻 Admin 🐥 Eu 🗸 👔 😴 Sair                                                                                                    |
| 📀 Portari | as Retificações                                                                                                    |
|           | Opções - « < 5 / 14 > »                                                                                                    |
| Analisado | Portaria Retificação                                                                                                    |
| Não       | Portaria 695/2002. Publicada em 02.08.2002. Outorgada: (m3/h): 600 com tempo de bombeamento de 24 horas/dta, 📩                                                                                                    |
| Não       | Portaria 708/04 publicada em 24 03 2004. Outorgado: FMC Química do Brasil Ltida. Onde se lá: vazão liberada: 6,0m3/h, leia se: vazão liberada: 15 m3/h.                                                                                                    |
| Não       | Portaria 709/04 publicada em 24.03.2004. Outorgedo: FMC Química do Brasil Ltda. Onde se lá: vazão liberada: 4,0m3/h, leia se: vazão liberada: 4,5 m3/h.                                                                                                    |
| Não       | Portaria 710 2001 de 29.09.01. Outorgada. COPASA-MG. Município. Água Boa. Esta Portaria revoga a outorga concedida através da Portaria 60/93 de 01.09.93, do sistema de abastecimento de Água Boa, em virtude da mudança do ponto de capt                                                                                                    |
| Não       | Portaria 714/2002 publicada em 13/08/2002. Outorgada: COPASA-MO. Município de Brumadinho.Onde se lé: Ponto de Captação: Lat 20*1016,2'S e Long. 44*14*17,1'W, leia-se: Ponto de Captação: Lat 20*107,1'S e Long. 44*129,8'W                                                                                                    |
| Não       | Portaria 739/2001 de 05.10.01. Outorgado: COPASA-MG. Onde se lê Prazo: 05 (cinco) anos, leia-se Prazo: 20 (vinte) anos.                                                                                                    |
| Não       | Portaria 740/2001 de 05 10 01. Outorgado: COPASA -MG. Onde se lé Prazo: 05 (cinco) anos, leia-se Prazo: 20 (vinte) anos.                                                                                                    |
| Não       | Portaria 77/1999 de 20/02/1999. Onde se lé Outorgada: SEMENTES AGROCERES S/A. CNPJ nº 56 783.681/0009-13, leia-se Outorgada: MONSANTO DO BRASIL LTDA. CNPJ nº 64.858.525/0078-24                                                                                                    |
| Não       | Portaria 818/2003 publicado em 31.07.2003. Outorgado: Laginha Agroindustrial S/A - Filial Usina Vale do Paranaíba. Onde se lé Vazão Autorizada: 50,0 l%, leia -se Vazão Autorizada: 140,0 l%,* e cumprimento das seguintes condicionantes: Monito                                                                                                    |
| Não       | Portaria 915/2001 publicada dia 22/11/01. Onde se lé: Outorgado: Joaquim dos Anjos Marques. CPF: 027.184 218-00 e finalidade: Irrigação. Leia-se: Jampiastic Industria e Comercio Ltda – EPP, CNPJ: 25 938.576/0004-32 e finalidade de irrigação e                                                                                                    |
| Não       | Portaria 920/2002 de 05.10.2002.Outorgada: Mineração Engenho Ltda. Onde se lé: Curso drágua: ribeirão Engenho, leia se: Curso drágua: ribeirão Vermelho.                                                                                                    |
| Não       | Portaria 934/2004, publicada em 08/04/2004. Outorgado: Ivo Rodrigues. Onde se lé: Prazo: 05 anos, leia-se: Prazo: Alé dezembro de 2006. Incluindo a seguinte condicionante;                                                                                                    |
| Não       | Portaria 986/2004, publicada em 17.04.2004. Outorgado: Mina do Itacotomy Ltda. Inclusão de Condicionante: Monitoramento diário da vazão a jusante do barramento, manutenção de vazão mínima igual a 100% da Q7.10 (0,017m3/s) e envio dos d                                                                                                    |
| Não       | Portaria cancelada de nº 1402 publicada dia 21/11/2003. Outorgado: Ivani Bolina CPF: 024.806.206-97. sendo substituída pela portaria de nº 3300/2004.                                                                                                    |
| Não       | Portaria cancelada nº 488 de 27/05/2003. Outorgado: Clóvis Eustáquio Amaral, sendo substituída pela portaria de nº 3178.                                                                                                    |
| Não       | Portaria de nº 1682/2004 publicada dia 0906/2004. Onde se lé: Requerente: São Marco Indústria e Comércio Ltda. CNPJP 54.022.744/0001-36, Lela-se: requerente São Marco Indústria e Comércio Ltda. CNPJP 54.022.744/0001-36 e São Marco Indústria e Comércio Ltda.                                                                                                    |
| Não       | Portaria de nº 058 publicada dia 21/07/1983 – Requerente: COPASA / MG. Onde se lé: Vazão outorga 20 //s e coordenadas geográficas de Latitude 22º 46'00° e Longitude 46º 14'00°. Leia-se: Vazão outorga 24 //s e coordenadas geográficas de Latitude 22º 46'00° e Longitude 46º 14'00°. Leia-se: Vazão outorga 24 //s e coordenadas geográficas de Latitude 22º 46'00° e Longitude 46º 14'00°. |
| 4         | Padario da el 020 aublicada da 01.00.01003. Decuerante: Permandulo de Decemendo de Hano Parelo. PODER HO. Pada en là: Verão externado 7.0 lis Leis en Verão externado 30.0 lis 😯                                                                                                    |

Figura 23 – Página de Retificações

Da mesma forma, apenas as retificações de outorgas referentes à Bacia do Rio das Velhas são importados.

### 7.4) Shapefile

Como uma característica adicional a gestão das outorgas tem uma funcionalidade de exportação dos dados para shapefile, garantindo que os dados geográficos associados às outorgas estarão atualizados. Apenas concessões filtradas serão exportadas.

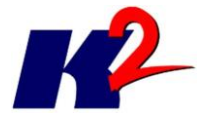

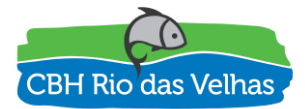

| 🔊 SIG/   | SIGA Rio das Velhas - Gerenciador de conteúdo |                        |            |                                                                   |                      |        |                 |                  |                |               |            |
|----------|-----------------------------------------------|------------------------|------------|-------------------------------------------------------------------|----------------------|--------|-----------------|------------------|----------------|---------------|------------|
| Home     | SIPLAN 🔫                                      | Controle de projetos 👻 | Outorgas - | <ul> <li>Cadastros</li> </ul>                                     | Admin 👻 Eu           | - 0    | ▼ Sair          |                  |                |               |            |
| 📀 Port   | arias                                         |                        |            |                                                                   |                      |        |                 |                  |                |               |            |
|          |                                               |                        |            |                                                                   |                      |        | Opções 👻        | ≪ < 1            | / 140          | > »           |            |
| Portaria | a Data                                        | Número processo        | )          |                                                                   | Autorização          | Texto  | completo        |                  |                |               |            |
| 00001/2  | 2011 05/01/20                                 | 011 5276/2009          |            |                                                                   | Sim                  | Portar | ia nº 00001/201 | 11 de 05/01/2011 | . Autorização  | de direito de | uso de águ |
| 00001/2  | 2012 02/01/20                                 | 012 4870/2009          |            |                                                                   | Sim                  | Portar | ia nº 00001/201 | 12 de 02/01/2012 | 2. Autorização | de direito de | uso de águ |
| 00003/2  | 2012 02/01/20                                 | 012 6062/2009          |            |                                                                   | Sim                  | Portar | ia nº 00003/201 | 12 de 02/01/2012 | 2. Autorização | de direito de | uso de águ |
| 00003/2  | 2013 07/01/20                                 | 013 9527/2010 - Renov  | vação di 🍸 | Selecionar/Procur                                                 | rar "Portarias"      |        | ia nº 00003/201 | 13 de 07/01/2013 | . Autorização  | de direito de | uso de águ |
| 00003/2  | 2017 03/01/20                                 | 017 16312/2015         |            | <ul> <li>Ordenar "Portaria</li> <li>Atualizar consulta</li> </ul> | s"                   |        | ia nº 00003/201 | 17 de 03/01/2017 | '. Autorização | de direito de | uso de águ |
| 00004/2  | 2009 05/01/20                                 | 009 4493/2008          | *          | Salvar consulta n                                                 | os favoritos         |        | ia nº 00004/200 | 09 de 05/01/2009 | ). Autorização | de direito de | uso de águ |
| 00004/2  | 2013 07/01/20                                 | 013 6717/2010 - Renov  | vação di   | Adicionar "Portari                                                | a"                   |        | ia nº 00004/201 | 13 de 07/01/2013 | . Autorização  | de direito de | uso de águ |
| 00004/2  | 2017 03/01/20                                 | 017 10731/2013         |            | Editar/Consultar "                                                | Portaria"            |        | ia nº 00004/201 | 17 de 03/01/2017 | '. Autorização | de direito de | uso de águ |
| 00005/2  | 2010 04/01/20                                 | 010 0324/2007          | Ĵ          | Re-processar por                                                  | <br>tarias já cadast | radas  | ia nº 00005/201 | 10 de 04/01/2010 | ). Autorização | de direito de | uso de águ |
| 00005/2  | 2012 02/01/20                                 | 012 8347/2009          | uuu        | Exportar para sha                                                 | pefile               |        | ia nº 00005/201 | 12 de 02/01/2012 | . Autorização  | de direito de | uso de águ |
| 00005/2  | 2013 07/01/20                                 | 013 6142/2009          | Ĩ          | Totais                                                            |                      |        | ia nº 00005/201 | 13 de 07/01/2013 | . Autorização  | de direito de | uso de águ |
| 00005/2  | 2014 13/01/20                                 | 014 7738/2011          | 3          | Logs                                                              | 0                    |        | ia nº 00005/201 | 14 de 13/01/2014 | . Autorização  | de direito de | uso de águ |
| 00006/2  | 2009 05/01/20                                 | 009 9221/2008          |            |                                                                   | Sim                  | Portar | ia nº 00006/200 | 09 de 05/01/2009 | . Autorização  | de direito de | uso de águ |
| 00006/2  | 2012 02/01/20                                 | 012 8348/2009          |            |                                                                   | Sim                  | Portar | ia nº 00006/201 | 12 de 02/01/2012 | . Autorização  | de direito de | uso de águ |

Figura 24 – Exportação para Shapefile

# 8) Gestão de Mapas e Camadas (VelhasMap)

O módulo administrativo permite a gestão das camadas que serão apresentadas e divulgadas no SIG (Sistema de Informações Geográficas). Para acessar esta função é necessário autenticação.

| VELHAS | SMAP                             | SIGAVELHAS |
|--------|----------------------------------|------------|
|        | DIGITE SEUS LOGIN E SENHA ABAIXO |            |
|        | ENTRAR                           |            |

Figura 25 – Página de login do VelhasMap Administrativo

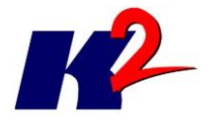

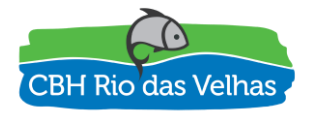

Para acessar a gestão dos mapas, escolha a opção camadas no menu superior do modo Administrativo.

| VE   | LHA  | SMA                  | ٩P                                       |                       |                           |             | -    |        |
|------|------|----------------------|------------------------------------------|-----------------------|---------------------------|-------------|------|--------|
|      |      |                      |                                          |                       |                           |             | SIGA | /ELHAS |
| Home | Мара | Camadas              | Instituições                             | Admin                 | Minha conta               | Ajuda       | Sair |        |
|      |      | Grupos de (          | Camadas                                  |                       |                           |             |      |        |
|      |      | Camadas              |                                          |                       |                           |             |      |        |
|      |      |                      |                                          |                       |                           |             |      |        |
|      |      |                      |                                          |                       |                           |             |      | l      |
|      |      | Boa tard             | e, Raphael Melo                          | oni [rmelon           | Ŋ.                        |             |      |        |
|      |      | Bem vin<br>Seu últin | do ao <b>SIGA-RI</b> O<br>no acesso ao s | D DAS VE<br>istema ac | LHAS.<br>onteceu em: 17/0 | 05/2017 16: | 51.  |        |
|      |      | Para ver             | ificar ou atualiz                        | ar seus da            | idos, consulte <u>M</u>   | inha conta. |      |        |
|      |      |                      |                                          |                       |                           |             |      |        |

#### Figura 26 – Página inicial do modo Administrativo

| V     | VELHASMAP          |                   |                  |          |                     |              |                                                    |                                       |                |  |  |  |  |
|-------|--------------------|-------------------|------------------|----------|---------------------|--------------|----------------------------------------------------|---------------------------------------|----------------|--|--|--|--|
|       |                    |                   |                  |          |                     |              |                                                    | SIC                                   | AVELHAS        |  |  |  |  |
| Ноп   | ne M               | apa Camadas       | Instituições     | Admin    | Minha conta         | Ajuda        | Sair                                               |                                       |                |  |  |  |  |
| SEL   | SELEÇÃO DE CAMADAS |                   |                  |          |                     |              |                                                    |                                       |                |  |  |  |  |
| GRU   | PO DE C            | AMADAS            |                  |          | •                   |              | DAS SINCRONIZADAS                                  |                                       |                |  |  |  |  |
| CAN   | IADA               |                   |                  |          |                     | Camad        | la 🗸                                               |                                       |                |  |  |  |  |
|       |                    |                   |                  |          |                     |              |                                                    | SINCRONIZAR SELECIONAR                | LIMPAR         |  |  |  |  |
| 1     | →                  |                   |                  |          |                     |              |                                                    |                                       |                |  |  |  |  |
|       | CÓDIGO             | GRUPO DE CAMADAS  |                  | 1        | TÍTULO DA CAMADA    |              |                                                    | NOME DA CAMADA                        | TIPO DE ACESSO |  |  |  |  |
| Alto  | 1056               | Área de Estudo    |                  | 1        | Bacia do Rio São F  | rancisco     |                                                    | cam_ae_bach_sf_ana_10                 | Acesso Geral   |  |  |  |  |
| Alto  | 905                | Área de Estudo    |                  |          | Unidades de Plane   | jamento e (  | Gestão de Recursos Hídricos de Minas Gerais        | cam_ae_upgrh_mg_igam_09               | Acesso Geral   |  |  |  |  |
| Alto  | 902                | Área de Estudo    |                  | I        | Unidades Territoria | is Estratégi | icas - UTEs - 2013                                 | cam_ae_utes_sf5_cbh_13                | Acesso Geral   |  |  |  |  |
| alto  | 1021               | Área de Estudo    |                  | :        | Subcomitês (SCBH    | l) implanta  | dos na Bacia do Rio das Velhas                     | cam_ae_utes_sf5_cbh_13_subcomites     | Acesso Geral   |  |  |  |  |
| alto  | 907                | Agendas Temáticas | s de Análise Int | egrada / | Análise Integrada - | Componer     | nte: Agua Subterranea - 2014                       | cam_ai_agen_sf5_ecoskill_14_agua_subt | Acesso Geral   |  |  |  |  |
| 1 alm | 977                | Agendas Temáticas | s de Análise Int | egrada / | Agenda Azul - Asp   | ectos quan   | titativos e qualitativos e percepção social - 2014 | cam_ai_agen_sf5_ecoskill_14_azul      | Acesso Geral   |  |  |  |  |
| Alm   | 909                | Agendas Temáticas | s de Análise Int | egrada / | Análise Integrada - | Componer     | nte: Balanço Hídrico - 2014                        | cam_ai_agen_sf5_ecoskill_14_balan_hid | Acesso Geral   |  |  |  |  |
| Alto  | 987                | Agendas Temáticas | s de Análise Int | egrada / | Agenda Cinza - Mi   | neração - 2  | 014                                                | cam_ai_agen_sf5_ecoskill_14_cinza     | Acesso Geral   |  |  |  |  |

#### Figura 27 – Página de apresentação das camadas registradas

A operação de "Sincronizar" fornece a lista de camadas do GeoServer e adiciona na lista de camadas disponíveis, sendo necessário depois a configuração da camada para apresentação no SIG. Após a sincronização é necessária a edição das informações da camada.

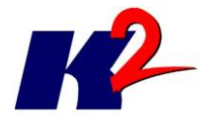

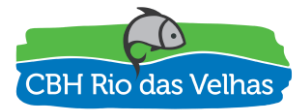

#### **VELHAS**MAP

SIGA**VELHAS** 

| Home                    | Mapa                                             | Camadas | Instituições | Admin | Minha conta | Ajuda   | Sair                                |  |  |  |  |  |
|-------------------------|--------------------------------------------------|---------|--------------|-------|-------------|---------|-------------------------------------|--|--|--|--|--|
| CAMADA CONSULTARIEDITAR |                                                  |         |              |       |             |         |                                     |  |  |  |  |  |
| NOME DA                 | NOME DA CAMADA NO SERVIDOR DE MAPA S             |         |              |       |             |         |                                     |  |  |  |  |  |
| cam_ae_                 | cam_ae_utes_st5_cbb_13                           |         |              |       |             |         |                                     |  |  |  |  |  |
| GRUPO D<br>Área de E    | GRUPD DE CAMADAS<br>Area de Estudo               |         |              |       |             |         |                                     |  |  |  |  |  |
| TIPO DE                 |                                                  |         |              |       |             |         |                                     |  |  |  |  |  |
| Acesso G                | IROUGEALESSU<br>Acesso Geral V                   |         |              |       |             |         |                                     |  |  |  |  |  |
| TOTULO                  | DA CAMA                                          | DA      |              |       |             |         |                                     |  |  |  |  |  |
| Unidades                | Unidades Territoriais Estratégicas - UTEs - 2013 |         |              |       |             |         |                                     |  |  |  |  |  |
| ATRIBUTOS DA CAMADA     |                                                  |         |              |       |             |         |                                     |  |  |  |  |  |
| NOME                    | ALIA                                             | S       |              |       |             | VISÍVEL |                                     |  |  |  |  |  |
| codigo                  |                                                  |         |              |       |             |         |                                     |  |  |  |  |  |
| gid                     |                                                  |         |              |       |             |         |                                     |  |  |  |  |  |
| reg_hor                 | nog                                              |         |              |       |             | V       |                                     |  |  |  |  |  |
| regiao                  |                                                  |         |              |       |             |         |                                     |  |  |  |  |  |
| sub_ba                  | cia                                              |         |              |       |             |         |                                     |  |  |  |  |  |
|                         |                                                  |         |              |       |             |         |                                     |  |  |  |  |  |
|                         |                                                  |         |              |       |             |         |                                     |  |  |  |  |  |
|                         |                                                  |         |              |       |             |         |                                     |  |  |  |  |  |
|                         |                                                  |         |              |       |             |         | SALVAR - CANCELAR - APAGAR - LOGS - |  |  |  |  |  |

Figura 28 – Página de edição de camada

A edição da camada define o Grupo de Camadas ao qual a mesma pertence, o tipo de acesso a essa camada: "Acesso Geral" para todos os usuários ou "Acesso Restrito", definição do título da camada no SIG e quais são os atributos visíveis na tabela de atributos e informação da camada.